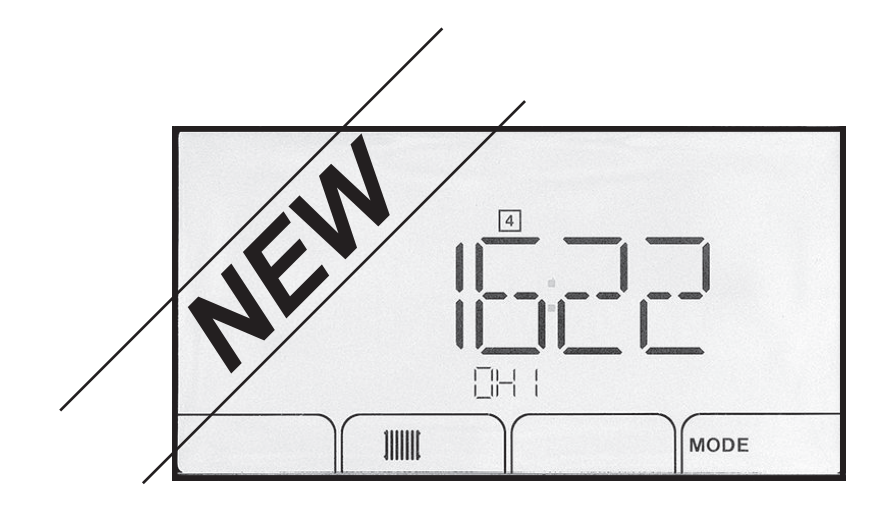

Toevoeging aan het bedieningspaneel

NIEUW F02.00 SOFTWAREVERSIE

Condens/non-condens stookolieketel

# Geachte klant,

Dank u voor de aanschaf van dit apparaat.

Lees deze handleiding zorgvuldig door voordat u het product gebruikt en bewaar deze op een veilige plaats voor toekomstig gebruik. Om te zorgen voor een voortdurende veilige en goede werking, raden wij aan het product regelmatig te laten onderhouden. Onze Service en klantenservice-organisatie kan hierbij helpen.

Wij hopen dat u jarenlang plezier zult beleven aan het product.

# Inhoudsopgave

| 1 | <b>Gebr</b><br>1.1 | u <b>ik van het supplement (informatie voor de installateur)</b>                                                                                                    |          | <b>4</b><br>4 |
|---|--------------------|----------------------------------------------------------------------------------------------------|----------|---------------|
| 2 | Opsta              | artcyclus                                                                                                    |          | 5             |
| 3 | Gebr               | uik van de installatiewizard op het bedieningspaneel                                                                                                    |          | 6             |
| 4 | Werk               | ing                                                                                                    | -        | 7             |
| • | 4.1                | Beschrijving van het bedieningspaneel                                                                                                    |          | 7             |
|   |                    | 4.1.1 Beschrijving van de toetsen                                                                                                    |          | 7             |
|   |                    | 4.1.2 Omschrijving van het displav                                                                                                    |          | 7             |
|   | 4.2                | Navigeren door de menu's                                                                                                    |          | 9             |
|   | 4.3                | Opening van het schoorsteenvegersmenu                                                                                                    |          | 9             |
|   | 4.4                | Keuze van een CPU 🛱                                                                                                    |          | 0             |
|   | 4.5                | Foutenlogbestand A openen                                                                                                    |          | 0             |
|   |                    |                                                                                                    |          |               |
| 5 | Inste              | lingen                                                                                                    | 12       | 2             |
|   | 5.1                | Parameterlijst                                                                                                    |          | 2             |
|   |                    | 5.1.1 Gebruikersmennu 🛉                                                                                                    |          | 2             |
|   |                    | 5.1.2 Installateursmenu 🖞                                                                                                    | 14       | 4             |
|   |                    | 5.1.3 TELLER/TIJDS PROG/KLOK Omenu's                                                                                                    |          | В             |
|   | 5.2                | Parameters instellen                                                                                                    |          | С             |
|   |                    | 5.2.1 Gebruikersparameters wijzigen 🛉                                                                                                    |          | 0             |
|   |                    | 5.2.2 Verwarming instellen                                                                                                    |          | 0             |
|   |                    | 5.2.3 Sanitair-warmwatertemperatuur instellen                                                                                                    | 2′       | 1             |
|   |                    | 5.2.4 Instellen van het klokprogramma 🕑                                                                                                    | 2′       | 1             |
|   |                    | 5.2.5 Handbediening van verwarming inschakelen                                                                                                    |          | 2             |
|   |                    | 5.2.6 Het wijzigen van de installateursparameters 👜                                                                                                    |          | 3             |
|   |                    | 5.2.7 Stooklijn instellen                                                                                                    |          | 3             |
|   |                    | 5.2.8 Fabrieksinstellingen terugzetten                                                                                                    |          | 4             |
|   |                    | 5.2.9 Functie 'Automatische detectie' uitvoeren $H \parallel \dots \dots \dots \dots \dots \dots \dots \dots \dots \dots \dots \dots \dots \dots \dots \dots \dots \dots $ |          | 4             |
|   | 5.3                |                                                                                                    |          | S             |
|   |                    | 5.3.1 Regelaarcyclus                                                                                                    |          | S             |
| 6 | Dii ch             |                                                                                                    | 20       | 0             |
| 0 | 6 1                | Storingsmeldingen                                                                                                    |          | о<br>2        |
|   | 0.1                | 6 1 1 Storingscodes                                                                                                    |          | 2<br>A        |
|   |                    | 6.1.2 Foutcodes                                                                                                    | ۲۵<br>۲۵ | ר<br>ח        |
|   |                    | 6.1.2 Alarmoodes                                                                                                    |          | ר<br>1        |
|   |                    | V.I.V / WUITHOODOO                                                                                                    |          | ۰.            |

# 1 Gebruik van het supplement (informatie voor de installateur)

Controleer het onderdeelnummer van het bedieningspaneel om te bepalen of dit supplement in aanmerking komt.

- 1. Neem het bedieningspaneel uit de verpakking.
- 2. Controleer het onderdeelnummer op de achterzijde van het bedieningspaneel.

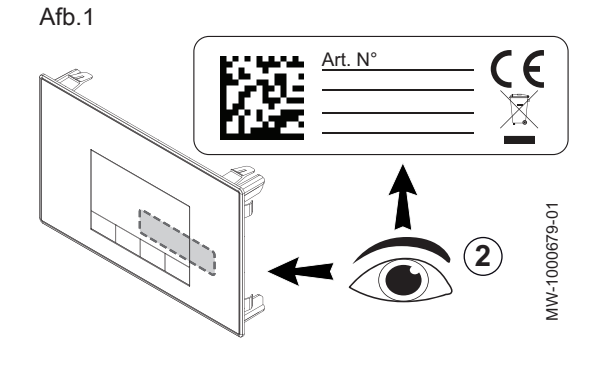

| Onderdeelnum-<br>mer van het be-<br>dieningspaneel | Te gebruiken handleidingen                                                                                                    |
|----------------------------------------------------|----------------------------------------------------------------------------------------------------|
| 7611547<br>7611548<br>7611549                      | Verwerp dit supplement.<br>Gebruik alleen de gebruikershandleiding en de instal-<br>latie- en servicehandleiding die met de verwarmings-<br>ketel worden meegeleverd. |
| 7658767<br>7658848<br>7658838                      | Gebruik dit supplement bij de paragrafen die het be-<br>dieningspaneel behandelen.<br>Geef dit supplement aan de gebruiker.                                           |

### 1.1 Het bedieningspaneel vervangen

Als het bedieningspaneel wordt vervangen, gebruik dan de nieuwe verwijzingen hieronder:

| Huidige verwijzing die vervangen moet worden | Nieuwe te bestellen verwijzing |
|----------------------------------------------|--------------------------------|
| 7611547                                      | 7658767                        |
| 7611548                                      | 7658848                        |
| 7611549                                      | 7658838                        |

### 2 Opstartcyclus

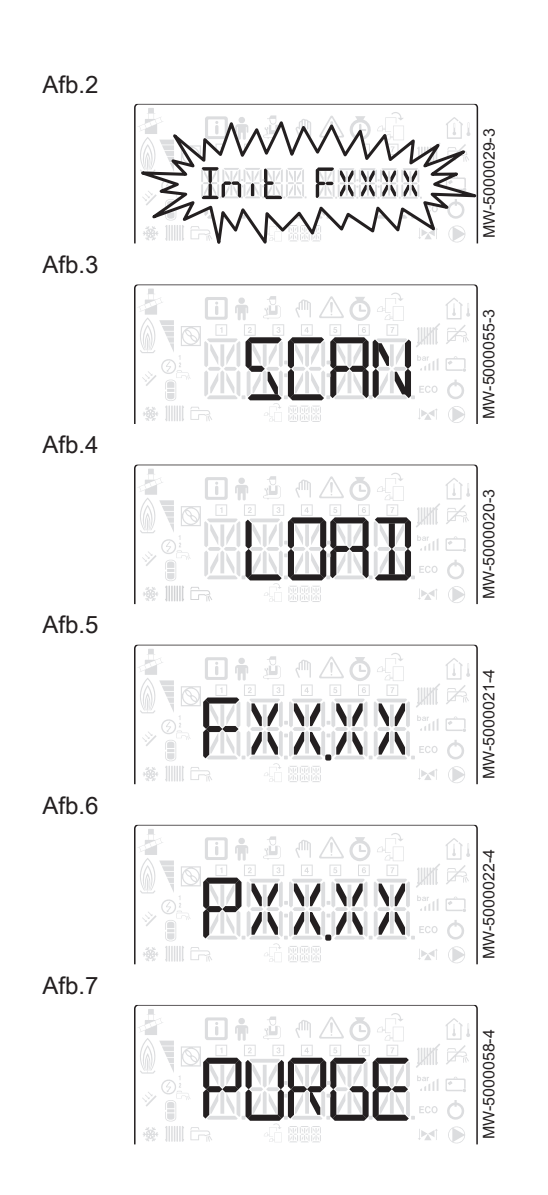

Tijdens de opstartcyclus vertoont het display verschillende korte informatie-items voor controle.

Deze informatie-items worden achter elkaar weergegeven.

- 1. Weergave van de bedieningspaneelversie
- 2. SCAN om te zoeken naar de verschillende opties die zijn aangesloten
- 3. LOAD om informatie op te halen van de diverse controleprinten
- 4. Softwareversie van de centrale besturingsprintunit
- 5. Parameterversie van de centrale besturingsprintunit
- 6. De ontluchtingscyclus wordt steeds automatisch uitgevoerd bij het opstarten van het apparaat, als er een fout optreedt of tijdens een handmatige reset RESET als aan de volgende voorwaarden is voldaan:
  - sanitair-warmwatersensor aangesloten;
  - sanitair-warmwatertemperatuur lager dan 35°C;
  - ONTLUCHTINGfunctie geactiveerd.

### 3 Gebruik van de installatiewizard op het bedieningspaneel

Als het bedieningspaneel voor het eerst wordt gestart, start ook automatisch de installatiewizard.

- 1. Selecteer de gewenste taal door op toets + of te drukken.
- 2. Bevestig de selectie door op de toets ← te drukken.

Afb.9

Afb.8

| 0676-1 |
|--------|
| MW-100 |

3. Kies het nummer dat correspondeert met het installatietype door op de toets + of --te drukken.

### i Toelichting

Door de keuze van het installatietype is de automatische configuratie van de parameters mogelijk die nodig zijn voor de goede werking van het bedieningspaneel (stooklijn, maximum circuittemperatuur, etc.).

| Type installatie                                                              | Nr. |
|-------------------------------------------------------------------------------|-----|
| 1 direct verwarmingscircuit                                                   | 01  |
| 1 direct verwarmingscircuit + 1 sanitair warmwaterboi-<br>ler                 | 02  |
| 1 direct verwarmingscircuit + 1 mengklep                                      | 03  |
| 1 direct verwarmingscircuit + 1 sanitair warmwaterboi-<br>ler + 1 mengklep    | 04  |
| 1 mengklep                                                                    | 05  |
| 1 mengklep + 1 sanitair warmwaterboiler                                       | 06  |
| 2 directe verwarmingscircuits                                                 | 07  |
| 2 directe verwarmingscircuits + 1 sanitair warmwater-<br>boiler               | 08  |
| 1 direct verwarmingscircuit + 2 mengkleppen                                   | 09  |
| 1 direct verwarmingscircuit + 2 mengkleppen + 1 sani-<br>tair warmwaterboiler | 10  |
| 2 mengkleppen                                                                 | 11  |
| 2 mengkleppen + 1 sanitair warmwaterboiler                                    | 12  |
| 2 directe verwarmingscircuits + 1 mengklep                                    | 13  |
| 2 directe verwarmingscircuits + 1 mengklep + 1 sanitair warmwaterboiler       | 14  |

#### ] Toelichting

i

Automatische configuratievoorinstellingen:

- Direct verwarmingscircuit (no. 01): hogetemperatuurradiator
  - CP230 : 1.5 stooklijn
  - CP001 : maximum richtwaarde aanvoertemperatuur:
    - 90°C op circuit A
    - 75°C op circuit B
- Mengklepcircuit (no. 05): lage temperatuur vloerverwarming (circuits B en C)
  - CP230 : 0.7 stooklijn
  - CP001 : maximum richtwaarde aanvoertemperatuur: 50°C
- 4. Bevestig de selectie door op de toets ← te drukken.

### i Toelichting

De verwarmingsketel is klaar voor gebruik.

lage temperatuur vloerverwarming

#### Werking 4

#### Beschrijving van het bedieningspaneel 4.1

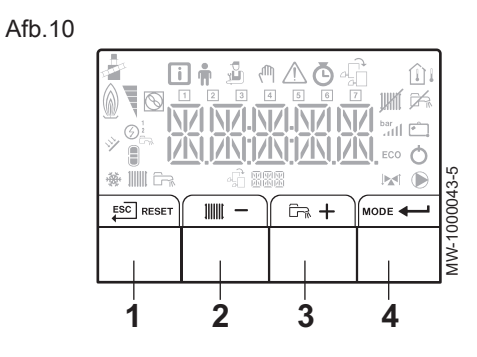

4.1.1 Beschrijving van de toetsen

1 Esc: terug naar vorig niveau zonder de aangebrachte wijzigingen op te slaan

**RESET:** handmatige reset

- 2 iiiii: toegang tot de verwarmingsparameters - : waarde verlagen
- 3 En: toegang tot de parameters voor het sanitair-warmwater + : waarde verhogen
- 4 MODE: MODUS-weergave

+---: toegang tot het geselecteerde menu of bevestiging van de gewijzigde waarde

#### 4.1.2 Omschrijving van het display

- Werking van de brander
  - Brander AAN

#### Werkingsmodi

- 111111 Constant weergegeven symbool: verwarmingsfunctie ingeschakeld
- Knipperend symbool: verwarmingsgenerator in werking <u>ل</u>بط
  - Constant weergegeven symbool: sanitair warmwaterfunctie ingeschakeld
- Knipperend symbool: sanitair warmwaterbereiding in werking
- IIIII Verwarmingsfunctie uitgeschakeld
- 承 Sanitair warmwaterfunctie uitgeschakeld

#### Waterdruk in het systeem

De hydraulische druk wordt alleen weergegeven op het bedieningspaneel als de installatie is voorzien van een elektronische drukmeter.

- bar Constant weergegeven symbool: verschijnt wanneer de waarde van de waterdruk van het systeem is weergegeven
- Knipperend symbool: druk in het systeem is te laag XXX Druk in het systeem (in bar)

#### Menuweergave

- (i) Informatiemenu: toont de gemeten waarden en de statussen van het apparaat
- Gebruikersmenu: dit menu geeft toegang tot de instellingen van de parameters van het gebruikersniveau
- ر الدر Installateurmenu: dit menu geeft toegang tot de instellingen van de parameters van het installateursniveau
- Handbedieningsmenu: het apparaat werkt op de weergegeven ſΨ richttemperatuur, de pompen werken en de driewegkleppen worden niet aangestuurd.

Afb.11

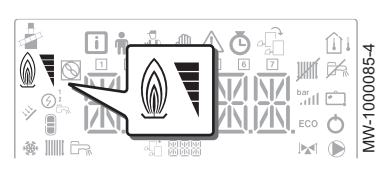

Afb.12

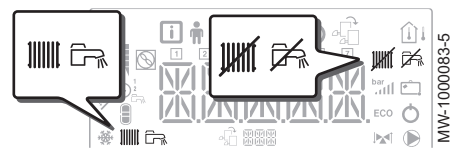

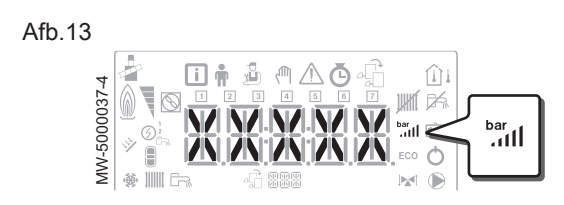

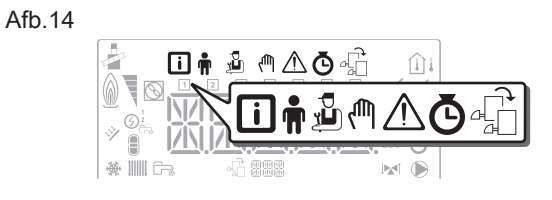

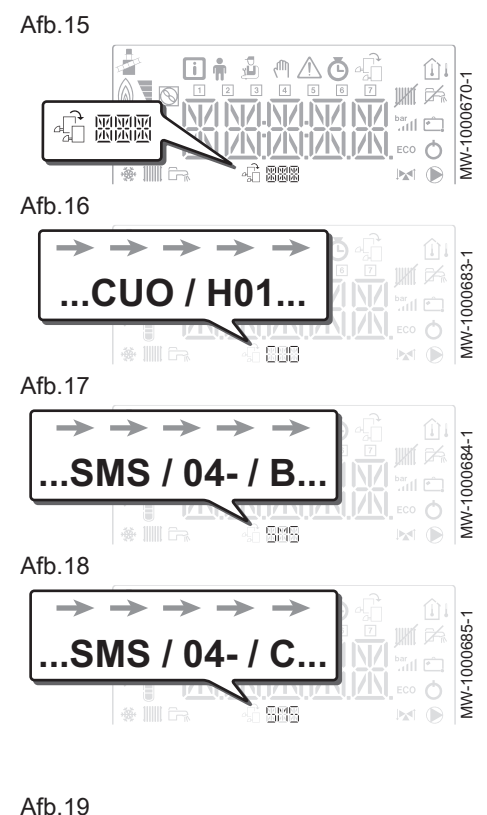

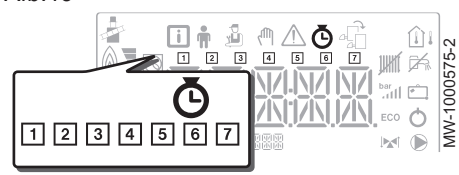

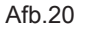

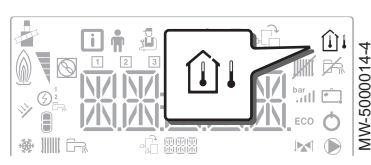

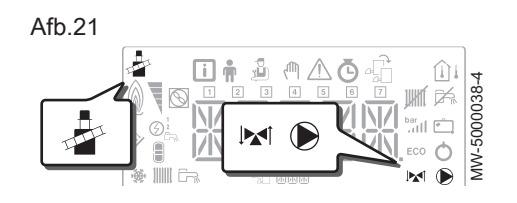

- ▲ Storingsmenu: het apparaat is defect. Deze informatie wordt gemeld door een storingscode en een knipperend display.
- TELLER submenu
  - TIJDS PROG submenu: Klokprogrammering specifiek voor de verwarming en voor de sanitair warmwaterbereiding
     KLOK submenu
- Menu **Besturingsprintkeuze**: toegang tot informatie op extra aangesloten besturingsprinten

#### Weergave van namen van besturingsprint

De naam van de besturingsprint waarvan de parameters zijn weergegeven wordt met 3 tekens weergegeven.

CPU-besturingsprint CU-OH01: direct circuit en sanitair warm water

Extra CPU SMS04: 2<sup>e</sup> circuit

Extra CPU SMS04: 3<sup>e</sup> circuit

### TELLER / TIJDS PROG / submenu's KLOK

- Submenu TELLER
  - TIJDS PROG submenu: Klokprogrammering specifiek voor de verwarming en voor de sanitair warmwaterbereiding
  - 1 Klokprogramma voor maandagen
  - 2 Klokprogramma voor dinsdagen
  - Klokprogramma voor woensdagen
  - 4 Klokprogramma voor donderdagen
  - 5 Klokprogramma voor vrijdagen
  - 6 Klokprogramma voor zaterdagen7 Klokprogramma voor zondagen
  - Submenu KLOK

### Temperatuursensors

- Kamertemperatuursensor aangesloten:
   vast symbool voor WINTER-modus,
  - knipperend symbool voor ZOMER-modus.
- Di Buitentemperatuursensor aangesloten:
  - vast symbool voor WINTER-modus,
  - knipperend symbool voor ZOMER-modus.

### Overige informatie

- Schoorsteenveger-menu: gedwongen werking op vollast-modus
- Driewegklep aangesloten
- Driewegklep gesloten
- Driewegklep open
- Pomp draait

#### 4.2 Navigeren door de menu's

Druk op een willekeurige toets om de achtergrondverlichting voor het bedieningspaneelscherm in te schakelen.

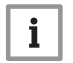

**Toelichting** Als er binnen 3 minuten geen toets wordt ingedrukt, gaat de achtergrondverlichting uit.

Druk de 2 toetsen aan de rechterkant in om de diverse menu's te openen:

| Tab.1       | Beschikbare menu's                                                                                                    |
|-------------|----------------------------------------------------------------------------------------------------|
| i           | Informatiemenu                                                                                                    |
| Ŵ           | Gebruikersmenu                                                                                                    |
| ي<br>گ      | Installateursmenu<br>De installateur moet de code invoeren □ □ / ⊇ met de + en<br>- toetsen.                                                      |
| ζŴη         | Handbedieningsmenu                                                                                                    |
| $\triangle$ | Storingsmenu                                                                                                    |
| Ō           | Submenu TELLER<br>Submenu TIJDS PROG<br>Submenu KLOK                                                                                              |
| <i>¶</i>    | Menu <b>besturingsprintkeuze</b> Toelichting           Het pictogram wordt alleen weergegeven als een optionele besturingsprint is geïnstalleerd. |

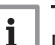

#### Toelichting

De verschillende menu's zijn alleen toegankelijk als de pictogrammen knipperen.

Druk op toets + om:

- toegang te krijgen tot het volgende menu,
- toegang te krijgen tot het volgende submenu,
- toegang te krijgen tot de volgende parameter,
- de waarde te verhogen.

Druk op toets - om:

- toegang te krijgen tot het vorige menu,
- toegang te krijgen tot het vorige submenu,
- toegang te krijgen tot de vorige parameter,
- de waarde te verlagen.

Druk op de bevestigingstoets + voor de bevestiging van:

- een menu,
- een submenu,
- een parameter,
- een waarde.

Als de temperatuur wordt weergegeven, wordt door kort indrukken van de returntoets 🖾 het tijddisplay weer weergegeven.

4.3 Opening van het schoorsteenvegersmenu

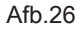

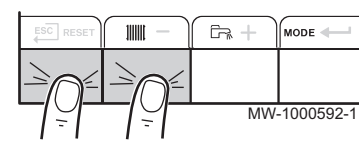

1. Druk gelijktijdig op de twee toetsen links om het schoorsteenvegersmenu te openen.

# Afb.22

|           | ( 1111 — ) |     | MODE        |
|-----------|------------|-----|-------------|
|           |            |     |             |
| MW-200036 | 69-1       | 777 | <b>-</b>  - |

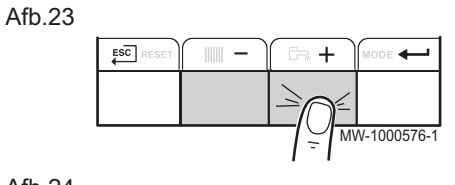

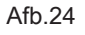

Afb.25

ESC

MW-2000371-1

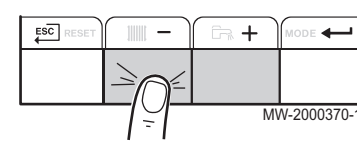

#### Afb.27

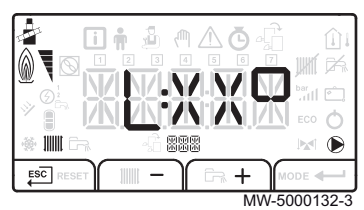

#### 4.4 Keuze van een CPU 着

#### Afb.28

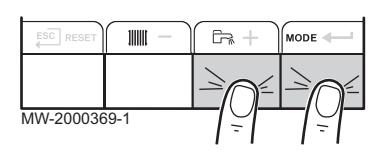

#### Afb.29

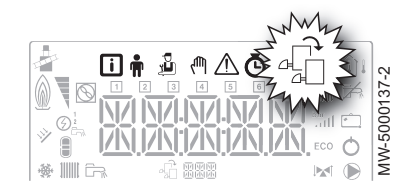

- Scroll door de verschillende vermogensstatussen voor de ketelbrander: L, h, H. Dezelfde waardescrolls: XX stelt de aanvoertemperatuur voor.
- 3. Verlaat het schoorsteenvegersmenu en ga terug naar het hoofdscherm door te drukken op de toets ESC.
- 1. Druk gelijktijdig op de twee toetsen rechts om de menu's te openen.
- 2. Toegang tot het menu besturingsprintkeuze.

#### Toelichting

- Het menu **Besturingsprintkeuze** is alleen beschikbaar als het pictogram 🛱 knippert.
- Blader door de namen van de aangesloten besturingsprinten door op de toetsen + of - te drukken.
   De namen van de geïnstalleerde besturingsprinten worden in volgorde weergegeven.
- Bevestig de vereiste CPU door op toets ← te drukken.

### i Toelichting

De aanvoertemperatuur voor de geselecteerde CPU wordt standaard weergegeven evenals de status van de pomp(en) en de status van de klep die op de geselecteerde CPU is aangesloten.

5. Ga terug naar het hoofdscherm door op toets sci te drukken.

### 4.5 Foutenlogbestand A openen

Afb.30

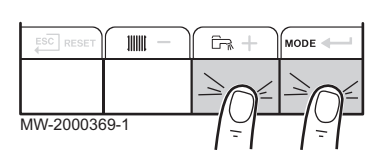

# Afb.31

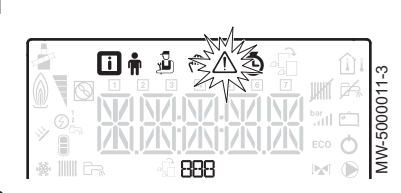

Afb.32

|            |       |    | bar<br>antil<br>ECO | <b>9日</b> ※ 日 0 ( | MW-1000689-1 |
|------------|-------|----|---------------------|-------------------|--------------|
| - ⊛ IIII C | 40 88 | 38 |                     |                   | 2            |

#### Toelichting

i

De fout- en storingscodes staan in het logbestand.

- 1. Druk gelijktijdig op de twee toetsen rechts om de menu's te openen.
- 2. Selecteer het storingsmenu ⚠ door op toets ← te drukken.
- 4. Ga naar de details van de fout door op toets te drukken.

#### **Toelichting**

i

i

- De parameter  $\mathcal{E}_{\mathcal{F}}$ :  $\mathcal{X} \mathcal{X}$  knippert.  $\mathcal{BBB}$  correspondeert met het aantal opgeslagen fouten.
- Scroll door de fouten door op toets + of te drukken. Als dit menu opent, verschijnt kort de regel van de fout in het logbestand. De naam van de besturingsprint verschijnt. Ga terug naar de foutenlijst door op toets Esc te drukken.

#### Toelichting

De fouten zijn opgeslagen van de meest recente tot de oudste.

Afb.33

|--|

- 6. Ga terug naar het scherm Er: X X X door op toets E<sup>SC</sup> te drukken. Druk op toets +: de parameter C L R knippeert achter de fouten. B
  B correspondeert met de geselecteerde besturingsprint. Wis het foutenlogbestand door op toets ← te drukken.
- 7. Sluit het storingsmenu door te drukken op toets ESC.

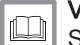

**Voor meer informatie, zie** Storingsmeldingen, pagina 28

# 5 Instellingen

### 5.1 Parameterlijst

Afb.34

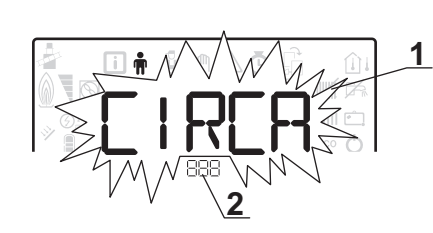

- 1 Submenu beschikbaar
- 2 Naam van de CPU of circuit

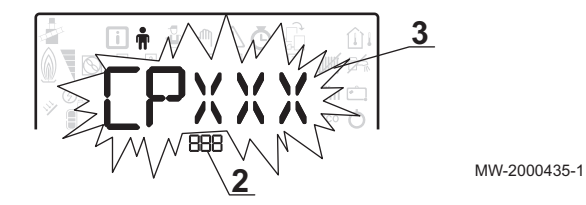

3 Regelingparameters

| Table Eljot mot goore |                            |                               |  |  |  |  |
|-----------------------|----------------------------|-------------------------------|--|--|--|--|
| Submenu               | Beschrijving               | Naam van de CPU of<br>circuit |  |  |  |  |
| CIRCR                 | Hoofdverwarmingscircuit    | сионо і                       |  |  |  |  |
| CIRCB                 | Extra verwarmingscircuit B | 5M5D4-B                       |  |  |  |  |
| CIRCC                 | Extra verwarmingscircuit C | 5 <i>M</i> 5 <i>D</i> 4-C     |  |  |  |  |
| ECS                   | Sanitair-warmwatercircuit  | Сионо і                       |  |  |  |  |
| сионо і               | CPU-kaart CU-OH01          | Сионо і                       |  |  |  |  |
| SM504-3               | Extra CPU voor circuit B   | 5M504-B                       |  |  |  |  |
| 58504-0               | Extra CPU voor circuit C   | SM504-C                       |  |  |  |  |
| មការ                  | Bedieningspaneel HMI       | нт і                          |  |  |  |  |

5.1.1 Gebruikersmennu 🛉

#### Tab.2 Lijst met gebruikerssubmenu's 🛉

# i Toelichting

CP : Circuits Parameters = verwarmingscircuitparameters

#### Tab.3 Lijst met parameters in de [IR[R/[IR[BICIRC] submenu's van het gebruikersmenu 🛉

| Parameter | Beschrijving                                                                                                    | Fabrieksinstelling | Fabrieksinstelling<br>SMSO4-B<br>SMSO4-C |
|-----------|----------------------------------------------------------------------------------------------------|--------------------|------------------------------------------|
| СРО 10    | Richtwaarde voor de aanvoertemperatuur van het verwarmingswater<br>voor de verwarmde zone als er geen buitentemperatuursensor is<br>aangesloten.<br>Voor de <i>CUOHO</i> / CPU: Instelbaar van 7 tot 90°C | 75°C               | 40 °C                                    |
| СРОЧО     | Nadraaitijd van de verwarmingspomp<br>Instelbaar van 0 tot 20 minuten                                                                                                    | 3 minuten          | 4 minuten                                |
| CP07 I    | Richtwaarde voor kamertemperatuur in de gereduceerde modus<br>Instelbaar van 5 tot 30 °C                                                                                                    | 16 °C              | 16 °C                                    |
| CP072     | Richtwaarde voor kamertemperatuur in de comfortmodus<br>Instelbaar van 5 tot 30 °C                                                                                                    | 20 °C              | 20 °C                                    |
| CP073     | Deze afstelling niet wijzigen.                                                                                                    | 6 °C               | 6 °C                                     |
| СРО7Ч     | Deze afstelling niet wijzigen.                                                                                                    | 21°C               | 21°C                                     |
| CPO75     | Deze afstelling niet wijzigen.                                                                                                    | 22 °C              | 22 °C                                    |
| CP076     | Deze afstelling niet wijzigen.                                                                                                    | 20 °C              | 20 °C                                    |
| CP 140    | Deze afstelling niet wijzigen.                                                                                                    | niet beschikbaar   | 30 °C                                    |
| СРІЧІ     | Deze afstelling niet wijzigen.                                                                                                    | niet beschikbaar   | 25°C                                     |
| CP 142    | Deze afstelling niet wijzigen.                                                                                                    | niet beschikbaar   | 25°C                                     |

| Parameter | Beschrijving                                                                                                    | Fabrieksinstelling | Fabrieksinstelling<br>SMSO4-B<br>SMSO4-C |
|-----------|----------------------------------------------------------------------------------------------------|--------------------|------------------------------------------|
| CP 143    | Deze afstelling niet wijzigen.                                                                                                    | niet beschikbaar   | 25°C                                     |
| CP 144    | Deze afstelling niet wijzigen.                                                                                                    | niet beschikbaar   | 25°C                                     |
| CP 145    | Deze afstelling niet wijzigen.                                                                                                    | niet beschikbaar   | 25°C                                     |
| СР 320    | <ul> <li>Werkingsmodus van het circuit:</li> <li>D = klokprogramma</li> <li>I = handmatige modus</li> <li>C = vorstbeveiligingsmodus</li> </ul> | 0                  | 0                                        |
| CP350     | Deze afstelling niet wijzigen.                                                                                                    | niet beschikbaar   | 55 °C                                    |
| СР360     | Deze afstelling niet wijzigen.                                                                                                    | niet beschikbaar   | 10°C                                     |
| СРБЧО     | Richttemperatuur voor modus ZWEMBAD                                                                                                    | niet beschikbaar   | 20 °C                                    |
| CPS70     | Deze afstelling niet wijzigen.                                                                                                    | 0                  | 0                                        |

#### Toelichting i

DP : Direct Hot Water Parameters = parameters sanitair warmwatertank

#### Lijst met parameters in het *E C S* submenu van het menu Installateur 🛉 Tab.4

| Parameter | Beschrijving                                                                                                    | Fabrieksinstelling |
|-----------|----------------------------------------------------------------------------------------------------|--------------------|
| JP060     | Deze afstelling niet wijzigen.                                                                                                    | 0                  |
| JP070     | Richttemperatuur sanitair-warmwater in comfortmodus<br>Instelbaar van 40 tot 65°C                                                                   | 55 °C              |
| JP080     | Richttemperatuur sanitair-warmwater in gereduceerde modus<br>Instelbaar van 10 tot 60°C                                                             | 10°C               |
| JP200     | <ul> <li>Sanitair warmwaterbereidingsmodus:</li> <li>① = klokprogramma</li> <li>I = handmatige modus</li> <li>C = vorstbeveiligingsmodus</li> </ul> | 0                  |
| DP2 13    | Nadraaitijd voor de pomp na sanitair warmwaterbereiding:<br>• Instelbaar van 0 tot 60 minuten<br>• Ingesteld op 99 minuten = continu in werking     | 3 minuten          |

### i

**Toelichting** AP : Appliance Parameters = Apparaatparameters

#### Tab.5 Lijst met parameters in de [U]H] // 5// 5// 4 - B/ 5// 5// 4 - C submenu's van het gebruikersmenu 🛉

| Parameter | Beschrijving                                                                                                    | Fabrieksinstelling | Fabrieksinstelling<br>SMSDH-B<br>SMSDH-C |
|-----------|----------------------------------------------------------------------------------------------------|--------------------|------------------------------------------|
| RPO 16    | Centrale verwarming:<br>• [] = off<br>• l = on                                                                               | 1                  | niet beschikbaar                         |
| APO 17    | Sanitair-warmwaterketel:<br>• [] = off<br>• l = on                                                                           | 1                  | niet beschikbaar                         |
| AP073     | ZOMER/WINTER richttemperatuur schakelaar:<br>• Instelbaar van 15 tot 30 °C<br>• Ingesteld op 30,5 °C = functie uitgeschakeld | 22 °C              | 22 °C                                    |
| AP074     | ZOMER-afwijking:<br>• ① = off<br>• / = on                                                                                    | 0                  | 0                                        |

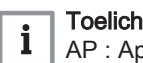

Toelichting AP : Appliance Parameters = Apparaatparameters

| Parameter | Beschrijving                                                                                                    | Fabrieksinstelling |
|-----------|----------------------------------------------------------------------------------------------------|--------------------|
| AP067     | <ul> <li>Achtergrondverlichting BKL</li> <li>D = gaat uit als het bedieningspaneel 3 minuten niet wordt aangeraakt</li> <li>I = on</li> </ul>                                                                             | 1                  |
| RP 103    | Instellen van de TAAL $L$ $G$ :<br>• $G$ = geen taal<br>• $F R$ = Frans<br>• $NL$ = Nederlands<br>• $E N$ = Engels<br>• $D E$ = Duits<br>• $E S$ = Spaans<br>• $I T$ = Italiaans<br>• $PL$ = Pools<br>• $P T$ = Portugees | EN                 |
| 8P 104    | Instellen van het CONTRAST [ R T:<br>Instelbaar van 0 tot 3                                                                                                    | 0                  |
| RP 105    | Selecteren van de UNIT [] N T :<br>• [] =°C<br>• ] = °F                                                                                                    | 0                  |
| AP082     | Wijzigen van de zomer-/winterklok DL 5:<br>• D = off<br>• I = on                                                                                                    | 1                  |

#### Lijst met parameters in het HII / submenu van het menu Installateur 🛉 Tab.6

#### 5.1.2 Installateursmenu 🖞

#### Toelichting i

Bevestig het openen door op de toets te drukken.

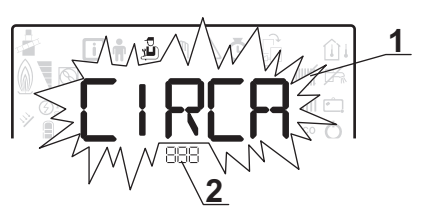

- 1 Submenu beschikbaar
- 2 Naam van de CPU of circuit

3

MW-1000753-1

3 Regelingparameters

| Tab.7 | Lijst met installateursul | omenu's 🧎 | ŋ |
|-------|---------------------------|-----------|---|
|-------|---------------------------|-----------|---|

| Submenu | Beschrijving               | Naam van de CPU of<br>circuit |
|---------|----------------------------|-------------------------------|
| CIRCA   | Hoofdverwarmingscircuit    | сионо і                       |
| CIRCB   | Extra verwarmingscircuit B | SMSO4-B                       |
| CIRCC   | Extra verwarmingscircuit C | SMS04-C                       |
| ECS     | Sanitair-warmwatercircuit  | сионо і                       |
| сионо і | CPU-kaart CU-OH01          | сионо і                       |
| SMS04-B | Extra CPU voor circuit B   | SMSO4-B                       |
| SMS04-C | Extra CPU voor circuit C   | SMS04-C                       |

| Submenu | Beschrijving         | Naam van de CPU of<br>circuit |
|---------|----------------------|-------------------------------|
| нт і    | Bedieningspaneel HMI | нп і                          |

**i** Toelichting CP : Circuits Parameters = verwarmingscircuitparameters

### Tab.8 Lijst met parameters in de CIRCAICIRCBICIRCC submenu's van het menu Installateur 🍰

| Parameter | Beschrijving                                                                                                    | Fabrieksinstelling | Fabrieksinstelling<br>SMSO4-B<br>SMSO4-C |
|-----------|----------------------------------------------------------------------------------------------------|--------------------|------------------------------------------|
| CP00 I    | Maximum richtwaarde aanvoertemperatuur<br>Voor de <i>[U]H] I</i> CPU: Instelbaar van 7 tot 90°C                                                                                                    | 90 °C              | 50°C                                     |
| CP020     | <ul> <li>Type direct circuit dat is gekoppeld aan een [U]H] / CPU:</li> <li>I = verwarmingscircuit uit</li> <li>I = naar radiators</li> <li>C = circuit met driewegklep</li> </ul>                                                                                                    | 1                  | 2                                        |
| СРОЗО     | Deadband van driewegklep<br>Instelbaar van 4 tot 16°C                                                                                                    | niet beschikbaar   | 12 °C                                    |
| CPOSO     | Offset van driewegklep<br>Instelbaar van 0 tot 16°C                                                                                                    | niet beschikbaar   | 4 °C                                     |
| CP060     | Richtwaarde voor kamertemperatuur in de vakantiemodus<br>Instelbaar van 5 tot 20°C                                                                                                    | 6 °C               | 6 °C                                     |
| CP070     | Richttemperatuur voor overschakeling van de gereduceerde modus<br>op de comfortmodus<br>Instelbaar van 5 tot 30 °C                                                                                                    | 16 °C              | 16 °C                                    |
| CP200     | Richtwaarde voor kamertemperatuur in de handbedieningsmodus<br>Instelbaar van 5 tot 30 °C                                                                                                    | 20 °C              | 20 °C                                    |
| CP2 10    | Voetpunt van de stooklijn in dagmodus:<br>• Instelbaar van 16 tot 90°C<br>• Ingesteld op 15 = Geen basistemperatuur curve                                                                                                    | 15 °C              | 15 °C                                    |
| CP220     | Voetpunt van de stooklijn in nachtmodus:<br>• Instelbaar van 16 tot 90°C<br>• Ingesteld op 15 = Geen basistemperatuur curve                                                                                                    | 15 °C              | 15 °C                                    |
| CP230     | Helling van de stooklijn van het circuit<br>Instelbaar van 0 tot 4                                                                                                    | 1,5                | 0,7                                      |
| CP260     | Richtwaarde voor minimale aanvoertemperatuur in vorstbeveiligings-<br>bedrijf<br>Instelbaar van 10 tot 50°C                                                                                                    | niet beschikbaar   | 20 °C                                    |
| CP270     | Deze afstelling niet wijzigen.                                                                                                    | niet beschikbaar   | 18 °C                                    |
| CP280     | Deze afstelling niet wijzigen.                                                                                                    | niet beschikbaar   | 10°C                                     |
| C P 300   | De anticipatiefunctie berekent de tijd waarop de verwarming op-<br>nieuw start om de gewenste omgevingstemperatuur min 0,5 K te be-<br>reiken op de geprogrammeerde tijd van de overgang naar de com-<br>fortmodus. De begintijd van het klokprogramma begint komt overeen<br>met het einde van de versnelde opwarmingsfase. De functie wordt<br>ingeschakeld door een andere waarde dan 101 in te stellen. De in-<br>gestelde waarde komt overeen met de tijd die nodig wordt geacht<br>voor het systeem om de installatie weer op juiste temperatuur te<br>brengen (bij een buitentemperatuur van 0°C), uitgaande van een re-<br>siduele kamertemperatuur die overeenkomt met de gereduceerde<br>lagere richttemperatuur 's nachts. De anticipatie wordt geoptimali-<br>seerd indien een omgevingstemperatuursensor wordt aangesloten.<br>De regelaar zal de anticipatietijd automatisch fijner afstellen.<br>• Instelbaar van 0 tot 100<br>• Ingesteld op 101 = functie uitgeschakeld | 101                | niet beschikbaar                         |

| Parameter | Beschrijving                                                                                                    | Fabrieksinstelling | Fabrieksinstelling<br>5M504-B<br>5M504-C |
|-----------|----------------------------------------------------------------------------------------------------|--------------------|------------------------------------------|
| СРЗЧО     | <ul> <li>Werking in de gereduceerde modus (of ECO-modus):</li> <li>D = uit: gereduceerde temperatuur instandgehouden</li> <li>I = laag: gereduceerde temperatuur instandgehouden</li> </ul>                                                                                                    | 0                  | 0                                        |
| CP370     | Deze afstelling niet wijzigen.                                                                                                    | niet beschikbaar   | 10°C                                     |
| CP380     | Deze afstelling niet wijzigen.                                                                                                    | niet beschikbaar   | 70 °C                                    |
| CP390     | Deze afstelling niet wijzigen.                                                                                                    | niet beschikbaar   | 3 uur                                    |
| СРЧОО     | Deze afstelling niet wijzigen.                                                                                                    | niet beschikbaar   | 1 uur                                    |
| СРЧ2О     | Deze afstelling niet wijzigen.                                                                                                    | niet beschikbaar   | 6 °C                                     |
| СРЧЗО     | Deze afstelling niet wijzigen.                                                                                                    | niet beschikbaar   | 0                                        |
| СРЧЧО     | Deze afstelling niet wijzigen.                                                                                                    | niet beschikbaar   | 0                                        |
| СРЧБО     | Deze afstelling niet wijzigen.                                                                                                    | niet beschikbaar   | 0                                        |
| СРЧТО     | Het aantal dagen dat de VLOERDROGEN-functie actief is.<br>De VLOERDROGEN-functie dient om een constante aanvoertempe-<br>ratuur of een reeks opeenvolgende temperatuurniveaus te forceren<br>om het drogen van de cementvloer met behulp van de vloerverwar-<br>ming te versnellen.<br>Instelbaar van 0 tot 30 dagen | 0                  | 0                                        |
| СРЧВО     | Richtwaarde voor de begintemperatuur van de VLOERDROGEN-<br>functie<br>Instelbaar van 20 tot 50°C                                                                                                    | 20 °C              | 20 °C                                    |
| СРЧЭО     | Richtwaarde voor de eindtemperatuur van de VLOERDROGEN-<br>functie<br>Instelbaar van 20 tot 50°C                                                                                                    | 20 °C              | 20 °C                                    |
| CP500     | Debietsensor aangesloten:<br>• ① = niet gedetecteerd<br>• l = automatisch gedetecteerd                                                                                                    | niet beschikbaar   | 0                                        |
| CP520     | Richtwaarde vermogen voor de zone<br>Instelbaar van 0 tot 100%                                                                                                    | niet beschikbaar   | 100%                                     |
| CP530     | Pomptoerental voor de zone<br>Instelbaar van 20 tot 100%                                                                                                    | niet beschikbaar   | 100%                                     |
| CP560     | Deze afstelling niet wijzigen.                                                                                                    | niet beschikbaar   | 0                                        |
| CP600     | Deze afstelling niet wijzigen.                                                                                                    | niet beschikbaar   | 60 °C                                    |
| CP6 10    | Deze afstelling niet wijzigen.                                                                                                    | niet beschikbaar   | 6 °C                                     |
| CP620     | Deze afstelling niet wijzigen.                                                                                                    | niet beschikbaar   | 6 °C                                     |
| CP630     | Deze afstelling niet wijzigen.                                                                                                    | niet beschikbaar   | 6                                        |
| СРБЧО     | <ul> <li>Werkingsrichting van de kamerthermostaat:</li> <li>D = contact open</li> <li>I = contact gesloten</li> </ul>                                                                                                    | 1                  | 1                                        |
| CP650     | Deze afstelling niet wijzigen.                                                                                                    | niet beschikbaar   | 29 °C                                    |
| CP690     | Deze afstelling niet wijzigen.                                                                                                    | niet beschikbaar   | 0                                        |
| CP700     | Deze afstelling niet wijzigen.                                                                                                    | niet beschikbaar   | 0                                        |
| CP7 10    | Deze afstelling niet wijzigen.                                                                                                    | niet beschikbaar   | 20 °C                                    |
| CP720     | Deze afstelling niet wijzigen.                                                                                                    | niet beschikbaar   | 20 °C                                    |

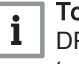

**Toelichting** DP : Direct Hot Water Parameters = parameters sanitair warmwa-tertank

| Parameter | Beschrijving                                                                                                    | Fabrieksinstelling |
|-----------|----------------------------------------------------------------------------------------------------|--------------------|
| JP004     | <ul> <li>De legionella-preventiefunctie gaat de ontwikkeling van de Legionella bacterie in de sanitair warmwaterboiler tegen. Deze bacterie veroorzaakt legionellose (de veteranenziekte):</li> <li>① = off</li> <li>I = on: de tank voor sanitair warm water wordt eens per week gedurende 20 minuten extra verwarmd tot 65°C.</li> <li>∂ = automatisch: de tank voor sanitair warm water wordt op afstand geregeld.</li> </ul> | 0                  |
| JP005     | Waardestijging van de richttemperatuur van de ketel voor sanitair warmwaterbe-<br>reiding<br>Instelbaar van 0 tot 30°C                                                                                                    | 20 °C              |
| JP006     | Verschiltemperatuur om het bijladen te beginnen van de sanitair warmwaterboiler<br>Instelbaar van 2 tot 15°C                                                                                                    | 6 °C               |
| <u> </u>  | Aanvoertemperatuur oververhit in de sanitair warmwaterboiler voor sanitair<br>warmwaterbereiding<br>Offset in de sanitair-warmwaterboiler voor het uitzetten van de sanitair warmwa-<br>terboiler<br>Instelbaar van 0 tot 10°C                                                                                                    | 0°C                |
| JP037     | Minimum pomptoerental in de sanitair warmwaterbereidingsmodus<br>Instelbaar van 0 tot 100%                                                                                                    | 40%                |
| JP038     | Maximum pomptoerental in de sanitair warmwaterbereidingsmodus<br>Instelbaar van 20 tot 100%                                                                                                    | 100%               |
| JPOSS     | Inschakeling van de functie <b>Titan Active System (TAS)</b> :<br>• ① = off<br>• l = on                                                                                                    | 1                  |
| JP 150    | Thermostaat van sanitair warmwaterboiler:<br>• [] = off<br>• l = on                                                                                                    | 1                  |
| JP 160    | Deze afstelling niet wijzigen.                                                                                                    | 65 °C              |

Tab.9 Lijst met parameters in het E [ 5 submenu van het menu Installateur 🍰

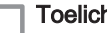

**1 Toelichting** AP : Appliance Parameters = Apparaatparameters

### Tab.10 Lijst met parameters in de CUOHO I / SMSOY - B / SMSOY - C sub-menu's van het menu Installateur 🍰

| Parameter | Beschrijving                                                                                                    | Fabrieksinstelling | Fabrieksinstelling           5 M 5 0 4 - B           5 M 5 0 4 - C |
|-----------|----------------------------------------------------------------------------------------------------|--------------------|--------------------------------------------------------------------|
| APOO I    | <ul> <li>BL Invoer-blokkeerfunctie:</li> <li><i>l</i> = totale blokkering</li> <li><i>c</i><sup>2</sup> = gedeeltelijke blokkering</li> <li><i>J</i> = handmatig resetten door gebruiker</li> </ul> | 1                  | niet beschikbaar                                                   |
| AP006     | Minimale waterdruk voordat er een storingsmelding wordt weergegeven<br>Instelbaar van 0 tot 6 bar                                                                                                   | 0,4 bar            | niet beschikbaar                                                   |
| APO 10    | Servicebeurt:<br>• <i>D</i> = geen melding<br>• <i>l</i> = klantmelding<br>• <i>c</i> <sup>2</sup> = automatische melding                                                                           | 0                  | niet beschikbaar                                                   |
| 8P0       | Aantal bedrijfsuren voor handmatige servicebeurt<br>Instelbaar van 100 tot 25500 uur                                                                                                    | 8750 uur           | niet beschikbaar                                                   |

| Parameter    | Beschrijving                                                                                                    | Fabrieksinstelling                                              | Fabrieksinstelling<br>SMSOH-B<br>SMSOH-C |
|--------------|----------------------------------------------------------------------------------------------------|-----------------------------------------------------------------|------------------------------------------|
| <i>APOS6</i> | <ul> <li>Buitensensor gedetecteerd:</li> <li>D = niet gedetecteerd</li> <li>I = automatisch gedetecteerd</li> <li>Z = niet gebruiken</li> <li>Wijzig deze instelling niet voor de SMS04 CPU's.</li> <li>Verbind de buitensensor met het CUOH-01 circuit.</li> </ul>                                                                                                    | 0                                                               | 1                                        |
| AP063        | Maximum installatietemperatuur<br>Instelbaar van 20 tot 90 °C                                                                                                    | 90 °C                                                           | niet beschikbaar                         |
| <i>АРОБЧ</i> | Brandervermogen<br>Instelbaar van 0 tot 99000 W                                                                                                    | afhankelijk van<br>het vermogen<br>van de verwar-<br>mingsketel | niet beschikbaar                         |
| <i>RP075</i> | Deze afstelling niet wijzigen.                                                                                                    | niet beschikbaar                                                | 4 °C                                     |
| 89078        | Deze afstelling niet wijzigen.                                                                                                    | niet beschikbaar                                                | 0                                        |
| AP079        | <ul> <li>Kenmerken van de thermische inertie van het gebouw:</li> <li>Instelbaar van 0 tot 10</li> <li>① = 10 uur voor een gebouw met een lage thermische inertie,</li> <li>③ = 22 uur voor een gebouw met een normale thermische inertie,</li> <li>I = 50 uur voor een gebouw met een hoge thermische inertie.</li> <li>Wijziging van de fabrieksinstelling heeft slechts in enkele uitzonderlijke gevallen zin.</li> </ul> | 3                                                               | 3                                        |
| APO80        | Richttemperatuur buiten vorstbeveiliging:<br>• instelbaar van -29 tot 20°C<br>• Ingesteld op -30°C = functie uitgeschakeld                                                                                                    | 3 °C                                                            | 3 °C                                     |
| AP 10 I      | Ontluchting:<br>• [] = off<br>• ! = on                                                                                                    | 1                                                               | niet beschikbaar                         |
| AP 102       | <ul> <li>Inwerkingtreding verwarmingspomp:</li> <li>① = voor elke verwarmingsvraag van een extra circuit</li> <li>I = voor elke verwarmingsvraag van een rechtstreeks circuit</li> </ul>                                                                                                    | 1                                                               | niet beschikbaar                         |
| PPO 15       | Nadraaitijd van de verwarmingspomp:<br>• Instelbaar van 0 tot 98 minuten<br>• indien ingesteld op 99 = draait continu                                                                                                    | 0                                                               | niet beschikbaar                         |
| PPO 16       | Maximaal pomptoerental in de verwarmingsmodus<br>Instelbaar van 20 tot 100%                                                                                                    | 100%                                                            | niet beschikbaar                         |
| PPO 18       | Minimaal pomptoerental in de verwarmingsmodus<br>Instelbaar van 20 tot 100%                                                                                                    | 40%                                                             | niet beschikbaar                         |
| RJ           | Autom. detectie                                                                                                    | beschikbaar                                                     | niet beschikbaar                         |
| ENF          | Herstel fabrieksparameters                                                                                                    | beschikbaar                                                     | niet beschikbaar                         |

# 5.1.3 TELLER/TIJDS PROG/KLOK O-menu's

### Tab.11 Lijst met submenu's Ö

| Submenu    | Beschrijving                                     |
|------------|--------------------------------------------------|
| ENT        | TELLER                                           |
| CIRCR      | Klokprogramma voor hoofdverwarmingscircuit       |
| CIRCB      | Klokprogramma voor extra verwarmingscircuit B    |
| CIRCC      | Klokprogramma voor extra verwarmingscircuit C    |
| <i>ECS</i> | Klokprogramma voor het sanitair warmwatercircuit |
| СЬК        | Instelling van de tijd en de datum               |

### TELLER Submenu

| Regelparameter | Besturingsprint          | Parameter                 |
|----------------|--------------------------|---------------------------|
| 00 1           | CPU-kaart <b>CU-OH01</b> | RC<br>DC<br>PC<br>SERVICE |
| 002            | Extra CPU voor circuit B | RC<br>CC<br>SERVICE       |
| 003            | Extra CPU voor circuit C | RC<br>CC<br>SERVICE       |

#### Tab.12 Beschikbare selecties in submenu [NT: namen van bijbehorende besturingsprints

#### Tab.13 Lijst van beschikbare bedrijfsurentellers (X) in submenu [NT

| Parameter | Beschrijving                                                                                                    | Eenheid | сионо і | SMSO4-3<br>SMSO4-C |
|-----------|----------------------------------------------------------------------------------------------------|---------|---------|--------------------|
| RC00 I    | Aantal bedrijfsuren                                                                                                    | uur     | Х       | Х                  |
| ACOOS     | Verbruik in de verwarmingsmodus                                                                                                  | kWh     | Х       |                    |
| AC006     | Verbruik in de sanitair warmwaterbereidingsmo-<br>dus                                                                            | kWh     | X       |                    |
| 8028      | Aantal bedrijfsuren van de pomp                                                                                                  | uur     | Х       |                    |
| 8027      | Aantal startpogingen van de pomp                                                                                                 | -       | Х       |                    |
| CC00 /    | Aantal bedrijfsuren van de pomp                                                                                                  | uur     |         | Х                  |
| CCO 10    | Aantal startpogingen van de pomp                                                                                                 | uur     |         | Х                  |
| 10002     | Aantal omkeerklepcycli                                                                                                    | -       | Х       |                    |
| JC003     | Aantal bedrijfsuren van omkeerklep                                                                                               | uur     | Х       |                    |
| ЛСООЧ     | Aantal startpogingen van de brander in de sani-<br>tair warmwaterbereidingsmodus                                                 | -       | X       |                    |
| 10005     | Aantal bedrijfsuren van de brander in de sanitair warmwaterbereidingsmodus                                                       | uur     | X       |                    |
| PC002     | Aantal startpogingen van de brander                                                                                              | -       | Х       |                    |
| PC003     | Aantal bedrijfsuren van brander                                                                                                  | uur     | Х       |                    |
| РСООЧ     | Aantal veiligheidsblokkeringen (E36)                                                                                             | -       | Х       |                    |
| 8002      | Aantal bedrijfsuren van de brander sinds de laatste revisie                                                                      | uur     | X       |                    |
| AC003     | Aantal bedrijfsuren sinds de laatste revisie                                                                                     | uur     | Х       |                    |
| ЯСООЧ     | Aantal startpogingen van de brander sinds de laatste revisie                                                                     | -       | X       |                    |
| SERVICE   | Servicemelding resetten<br><i>L R</i> : draaiurentellers <i>R C D D 2</i> , <i>R C D D 3</i> ,<br><i>R C D D Y</i> zijn gereset. | -       | X       |                    |

#### Tab.14 Lijst met parameters in het submenu [L K van het menu 🙆

| Parameter | Eenheid                 | нті         |
|-----------|-------------------------|-------------|
| UREN      | Instelbaar van 0 t/m 23 | beschikbaar |
| MINUTEN   | Instelbaar van 0 t/m 59 | beschikbaar |
| DATE      | Instelbaar van 1 t/m 31 | beschikbaar |
| MAAND     | Instelbaar van 1 t/m 12 | beschikbaar |

| Parameter | Eenheid                      | нті         |
|-----------|------------------------------|-------------|
| JAAR      | Instelbaar van 2000 tot 2100 | beschikbaar |

#### 5.2 Parameters instellen

Afb.36

Afb.37

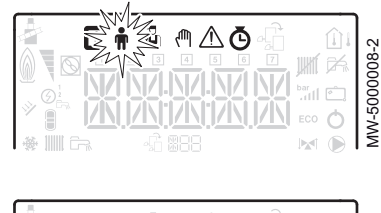

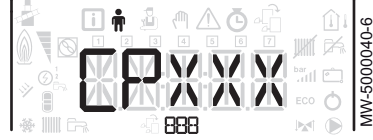

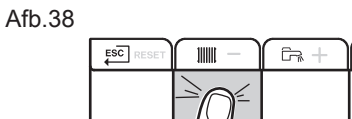

Afb.39

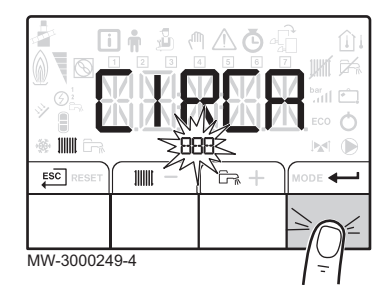

MODE -

MW-5000144-3

#### 5.2.1 Gebruikersparameters wijzigen 🛉

#### Opgelet

Het wijzigen van de fabrieksinstellingen kan de werking van het apparaat nadelig beïnvloeden.

1. Toegang tot het menu Gebruiker.

#### Toelichting

i Het menu Gebruiker is alleen beschikbaar als het pictogram n knippert.

- Selecteer het gewenste submenu door op toets + of te drukken. 2.
- Bevestig de selectie door op de toets + te drukken. 3.
- 4 Selecteer de benodigde parameter door op de toets + of - te drukken om door de lijst met instelbare parameters te bladeren.
- 5. Bevestig de selectie door op de toets + te drukken.
- 6. Gebruik voor het wijzigen van de waarde van een parameter de toetsen + en -.
- 7. Bevestig de nieuwe waarde van de parameter door toets in te drukken.
- Ga terug naar het hoofdscherm door te drukken op de toets Esc. 8.

#### 5.2.2 Verwarming instellen

#### Opgelet

Het wijzigen van de fabrieksinstellingen kan de werking van het apparaat nadelig beïnvloeden.

#### Toelichting

i

i

De verwarmingsmodus kan worden beheerd met het menu TIJDS PROG.

1. Open de verwarmingsparameters door twee keer op de toets drukken.

#### Toelichting

Indien geen buitentemperatuursensor is aangesloten, kan dit menu worden gebruikt om de temperatuur van het verwarmingswater in te stellen.

Indien een buitentemperatuursensor is aangesloten, kan dit menu worden gebruikt om het richtpunt voor de binnentemperatuur in te stellen.

2. Selecteer het gewenste circuit door op toets + of - te drukken. 3

Bevestig de selectie door op de toets ← te drukken. De status van de verwarming en de bijbehorende richtttemperatuur van het verwarmingswater worden afwisselend weergegeven.

- 4. Selecteer de modus die gewijzigd moet worden door op toets + of - te drukken:
  - ON modus = comfort
  - ECO modus = spaarstand
- 5. Stel de richttemperatuur voor verwarmingswater voor de geselecteerde modus in door op de toets + of - te drukken.

### Toelichting

i Druk op de toets Esc om alle wijzigingen te annuleren.

- 6. Bevestig de nieuwe richttemperatuur door op toets ← te drukken.
- 7. Ga terug naar het hoofdscherm door te drukken op de toets ESC.

#### Afb.40 ESC 111111 Ē, MW-6000254-2

Afb.41

|   | bar<br>Lill<br>ECO | MM2500044_4 |
|---|--------------------|-------------|
| ģ |                    | 2           |

Afb.42

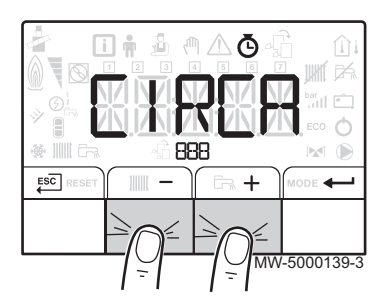

Afb.43

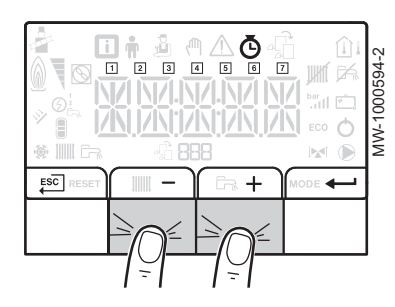

#### 5.2.3 Sanitair-warmwatertemperatuur instellen

#### Toelichting

- i De bereiding van sanitair warm water kan worden beheerd via het TIJDS PROG-submenu dat dient voor het programmeren van het klokprogramma.
- 1. Ga naar de parameters van de sanitair warmwaterbereiding door tweemaal op toets 🖳 te drukken.
- 2. Stel de richttemperatuur voor sanitair-warmwater in door op de toets + of – te drukken.
- 3. Bevestig de nieuwe richttemperatuur door op toets + te drukken.

#### Toelichting i

Druk op de toets Esc om alle wijzigingen te annuleren.

Het hoofddisplay op het bedieningspaneel verschijnt automatisch.

### 5.2.4 Instellen van het klokprogramma Ö

1. Open de menu's TELLER/ TIJDS PROG / KLOK .

#### Toelichting

i De menu's TELLER/ TIJDS PROG / KLOK zijn alleen toegankelijk als het O pictogram knippert.

#### Toelichting i

Als er een programmeerbare kamerthermostaat wordt gebruikt, wordt dit menu niet weergegeven.

- 2. Selecteer het gewenste circuit door op toets + of te drukken. De symbolen die de dagen van de week aangeven, knipperen allemaal op hetzelfde moment: 1 2 3 4 5 6 7.
- 3. Bevestig de selectie door op de toets ← te drukken.
- 4. Selecteer het gewenste dagnummer door op toets + of te drukken tot het betreffende pictogram van de gewenste dag knippert.

| Geselecteerde dag   | Beschrijving           |
|---------------------|------------------------|
| 1, 2, 3, 4, 5, 6, 7 | alle dagen van de week |
| 1                   | Maandag                |
| 2                   | Dinsdag                |
| 3                   | Woensdag               |
| 4                   | Donderdag              |
| 5                   | Vrijdag                |
| 6                   | Zaterdag               |
| 7                   | Zondag                 |

### Toelichting

i De toets + dient om de cursor naar rechts te verplaatsen. De toets - dient om de cursor naar links te verplaatsen.

5. Bevestig de selectie door op de toets ← te drukken.

#### Afb.44

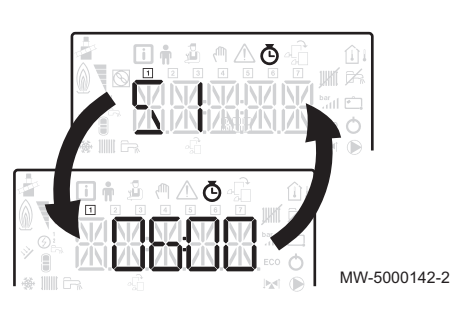

Afb.45

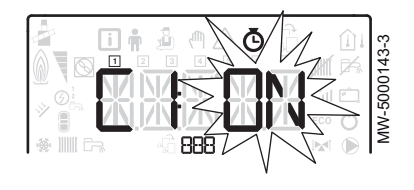

- 6. Stel de begintijd voor de periode *⊆ I* in door op de toets + of te drukken.
- 7. Bevestig de selectie door op de toets ← te drukken.
- 8. Selecteer de status [] / die overeenkomt met de periode 5. / door te drukken op de toets + of -.

| Status $\mathcal{L}$ / tot $\mathcal{L} \mathcal{B}$ voor perioden $\mathcal{S}$ / tot $\mathcal{S} \mathcal{B}$ | Beschrijving |
|----------------------------------------------------------------------------------------------------|--------------|
| ON                                                                                                    | Dagcyclus    |
| 800                                                                                                    | Nachtcyclus  |

- 9. Bevestig de selectie door op de toets te drukken.
- 10. Herhaal stap 8 tot en met 11 om de comfortperiode 5 / tot 5 5 te bevestigen en de gekoppelde status [ / tot [ 5.

### i Toelichting

Geen instelling: 10 minuten

- De instelling  $\mathcal{E} \mathcal{N} \mathcal{I}$  bepaalt het einde.
- 11. Ga terug naar het hoofdscherm door op toets 🔛 te drukken.

#### Voorbeeld:

| Tijden                                    | 51    | <u> </u> | 25    | 62  | 53    | 63 | 54    | 64  | 55    | C S | 56    | 65  |
|-------------------------------------------|-------|----------|-------|-----|-------|----|-------|-----|-------|-----|-------|-----|
| 06:00-22:00                               | 06:00 | ON       | 22:00 | ECO | END   |    |       |     |       |     |       |     |
| 06:00-08:00<br>11:30-13:30                | 06:00 | ON       | 08:00 | 800 | 11:30 | ON | 13:30 | 800 | ENI   |     |       |     |
| 06:00-08:00<br>11:30-14:00<br>17:30-22:00 | 06:00 | ON       | 08:00 | 800 | 11:30 | 0N | 14:00 | 800 | 17:30 | 0N  | 22:00 | 800 |

#### 5.2.5 Handbediening van verwarming inschakelen

Het **handbedieningsmenu** wordt alleen gebruikt met de verwarmingsmodus.

1. Toegang tot het handbedieningsmenu.

#### **Toelichting**

i

i

Het **handbedieningsmenu** is alleen beschikbaar wanneer het () pictogram knippert.

- 2. Stel de waarde van de richttemperatuur van het verwarmingswater in door op toets + of te drukken.
- 3. Bevestig de nieuwe waarde van de richttemperatuur van het verwarmingswater door op toets ← te drukken.
- 4. Ga terug naar het hoofdscherm door te drukken op de toets EC.

#### Toelichting

Om de bereiding van sanitair warm water te forceren, moet de parameter IP200 worden geselecteerd die beschikbaar is in het menu **Gebruiker**.

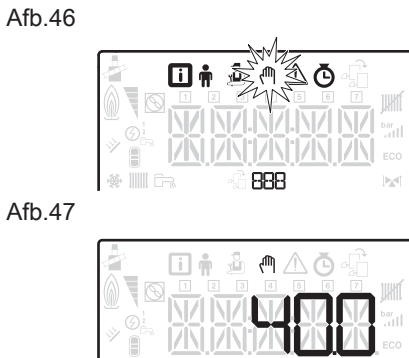

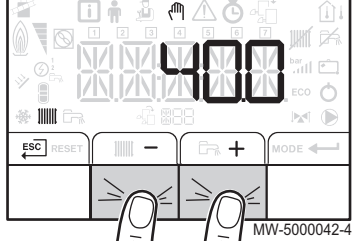

#### 5.2.6 Het wijzigen van de installateursparameters 🕹

#### Opgelet

Het wijzigen van de fabrieksinstellingen kan de werking van het apparaat nadelig beïnvloeden.

De parameters van het menu **Installateur** mogen uitsluitend door een bevoegde vakman worden gewijzigd.

1. Toegang tot het menu Installateur.

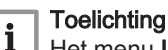

Het menu **Installateur** is alleen beschikbaar als het pictogram knippert.

- 2. Open het menu **Installateur** door de code *□ □ I ⊇* in te voeren met de toetsen + en -.
- 3. Bevestig het openen met de toets -
- 4. Selecteer de gewenste CPU door op toets + of te drukken.
- 5. Bevestig de selectie door op de toets + te drukken.
- 6. Selecteer de benodigde parameter door op de toets + of − te drukken om door de lijst met instelbare parameters te bladeren.
- 7. Bevestig de selectie door op de toets ← te drukken.
- Gebruik voor het wijzigen van de waarde van een parameter de toetsen + en -.
- Bevestig de nieuwe waarde van de parameter door toets in te drukken.
- 10. Ga terug naar het hoofdscherm door te drukken op de toets ESC.

#### 5.2.7 Stooklijn instellen

De basisrichttemperatuur van de verwarming dient om een constante bedrijfstemperatuur aan het circuit op te leggen.

De minimale bedrijfstemperatuur kan constant zijn als de helling van het circuit nul is.

- 1. Toegang tot het menu Installateur.
- 2. Open het menu **Installateur** door de code *D D I ∂* in te voeren met de toetsen + en -.
- 3. Bevestig het openen met de toets -
- 4. Selecteer het gewenste circuit door op toets + of te drukken.
- 5. Bevestig de selectie door op de toets ← te drukken.
- 6. Ga naar de parameter [ P 2 3 [] corresdie correspondeert met de instelling van de helling van de verwarmingscurve voor het circuit door op de toetsen + en te drukken.
- Bevestig het openen van de parameter met de toets —.
- Stel de helling van de verwarmingscurve voor het circuit in door de toetsen + en − in te drukken.
- 10. Ga terug naar het hoofdscherm door te drukken op de toets ESC.

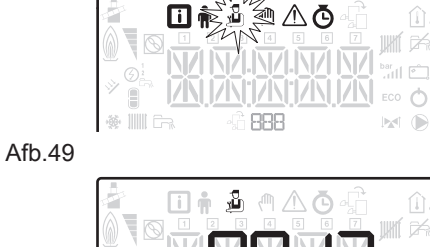

Afb.48

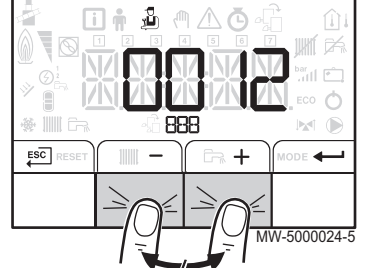

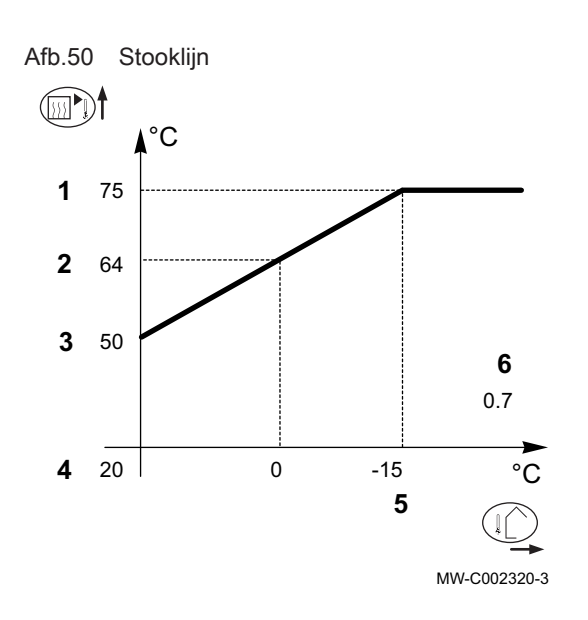

#### Afb.51

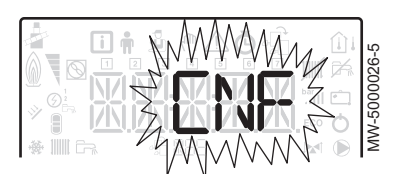

#### Stooklijn met basisrichttemperatuur

- 1 Maximum temperatuur van het circuit
- 2 Watertemperatuur van het circuit voor een buitentemperatuur van 0 °C
- 3 Waarde van de basisrichttemperatuur
- 4 Richtwaarde voor kamertemperatuur in de comfortmodus
  - Buitentemperatuur waarvoor de maximale watertemperatuur van het circuit bereikt is
- 6 Waarde van de helling van de stooklijn
- C Buitentemperatuur
- Verwarmingswatertemperatuur

#### Toelichting

5

i

2 en 5 worden automatisch herberekend en verplaatst wanneer de stooklijn wordt gewijzigd.

#### 5.2.8 Fabrieksinstellingen terugzetten 🕹

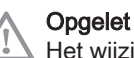

Het wijzigen van de fabrieksinstellingen kan de werking van het apparaat nadelig beïnvloeden.

- 1. Toegang tot het menu Installateur.
- 2. Open het menu **Installateur** door de code □ □ / 2 in te voeren met de toetsen + en -.
- 3. Bevestig de selectie door op de toets ← te drukken.
- 4. Selecteer het gewenste circuit door op toets + of te drukken.
- 5. Bevestig de selectie door op de toets ← te drukken.
- 6. Selecteer de [ *N F* parameter voor het resetten van het bedieningspaneel door op de toetsen + en - te drukken.
- 7. Bevestig de selectie door op de toets ← te drukken.
- 8. Breng de waarde van de bijbehorende gegevensplaat over door de toetsen + en in te drukken voor [] N I.
- Bevestig de waarde voor *C N I* door de toets ← in te drukken. De fabrieksinstellingen zijn nu teruggezet.
- 10. Breng de waarde van de bijbehorende gegevensplaat over door de toetsen + en − in te drukken voor *C* N *C*.

### Opgelet

- Wijziging van de fabrieksinstellingen kan de goede werking van het toestel in gevaar brengen.
- Bevestig de waarde voor C N 2 door de toets ← in te drukken. De fabrieksinstellingen zijn nu teruggezet.

#### 5.2.9 Functie 'Automatische detectie' uitvoeren $\mathcal{PI}$

De automatische detectie-functie wordt gebruikt als een elektronische regelkaart is verwijderd, vervangen of toegevoegd.

- 1. Ga naar het menu Installateur.
- 2. Open het menu **Installateur** door de code □□ 12 in te voeren met de toetsen + en -.
- 3. Bevestig het openen met de toets -
- Kies de hoofd CUOH-01 PCB door op de toets + of − in te drukken.
- 5. Bevestig de selectie door op de toets + te drukken.

#### Afb.52

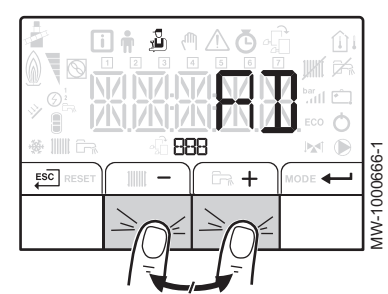

- Selecteer de A J automatische detectieparameter door de toetsen + of − in te drukken.

#### **Toelichting**

Het display keert terug naar de actuele werkingsmodus.

#### 5.3 Weergave van de gemeten waarden i

De gemeten waarden zijn beschikbaar in het menu **Informatie** i van de verschillende besturingsprinten.

Bepaalde parameters worden weergegeven:

- volgens bepaalde systeemconfiguraties,
- volgens de opties, circuits of sensoren die op dat moment zijn aangesloten.

#### Tab.15 Lijst met submenu's i

| Submenu | Beschrijving         | Naam van de CPU of<br>circuit |
|---------|----------------------|-------------------------------|
| 00 /    | CPU-kaart CU-OH01    | сионо і                       |
| 002     | Bedieningspaneel HMI | н П І                         |

#### Tab.16 Lijst met submenu's i voor een installatie met een extra CPU

| Submenu | Beschrijving         | Naam van de CPU of<br>circuit |
|---------|----------------------|-------------------------------|
| 00 /    | CPU-kaart CU-OH01    | сионо і                       |
| 002     | Extra CPU SMS-04     | SMS04-B                       |
| 003     | Bedieningspaneel HMI | нпі                           |

#### Tab.17 Lijst met submenu's i voor een installatie met 2 extra CPU's

| Submenu | Beschrijving         | Naam van de CPU of<br>circuit |
|---------|----------------------|-------------------------------|
| 00 /    | CPU-kaart CU-OH01    | сионо і                       |
| 002     | Extra CPU SMS-04     | SMS04-B                       |
| 003     | Extra CPU SMS-04     | SMS04-C                       |
| 004     | Bedieningspaneel HMI | н П І                         |

#### Tab.18 Waarden beschikbaar (X) in submenu's $\Box \Box \Box H \Box I$ , $\Box \Pi \Box \Box H = B$ , $\Box \Pi \Box \Box H = C$

| Parameter | Beschrijving                                                                     | Eenheid | сионо і | 5М504-3<br>5М504-С |
|-----------|----------------------------------------------------------------------------------|---------|---------|--------------------|
| AMO 10    | Pomptoerental                                                                    | %       | Х       |                    |
| AWO 15    | Regelaarcyclus: Status           Toelichting           Zie de volgende tabel     |         | X       | X                  |
| AMO 14    | Regelaarcyclus: Sub-status           Toelichting           Zie de volgende tabel |         | X       | X                  |
| AMO 16    | Aanvoertemperatuur verwarmingscircuit                                            | °C      | Х       |                    |

| Parameter | Beschrijving                                                                                                    | Eenheid | сионо і | 57504-3<br>57504-С |
|-----------|----------------------------------------------------------------------------------------------------|---------|---------|--------------------|
| AWO 18    | Terugvoertemperatuur verwarmingscircuit                                                                                                    | °C      | Х       |                    |
| AMO 19    | Hydraulische druk van het verwarmingscircuit in de cv-installa-<br>tie                                                                                    | bar     | X       |                    |
| RM027     | Buitentemperatuur                                                                                                    | °C      | Х       | Х                  |
| AMOS I    | Geleverd relatief vermogen                                                                                                    | %       | Х       |                    |
| AMO9 I    | Seizoensmodus:<br>• 0: winter<br>• 1: vorstbeveiliging<br>• 2: deadband<br>• 3: zomer                                                                     |         | X       | X                  |
| AW 10 1   | Richttemperatuur                                                                                                    |         | Х       |                    |
| стозо     | Gemeten kamertemperatuur                                                                                                    | °C      | Х       | Х                  |
| сточо     | Circuitaanvoertemperatuur                                                                                                    | °C      |         | Х                  |
| CM060     | Toerental van de pomp                                                                                                    |         |         | Х                  |
| CM070     | Berekende circuittemperatuur                                                                                                    | °C      |         | Х                  |
| CM 120    | <ul> <li>Werkingsmodus van het circuit:</li> <li>① = AUTO</li> <li>I = handmatig</li> <li>2 = vorstbeveiliging</li> <li>3 = tijdelijk</li> </ul>          |         |         | x                  |
| CM 130    | <ul> <li>7 130</li> <li>Wisselstroommodus:</li> <li>0 = vorstbeveiliging</li> <li>1 = beperkt</li> <li>2 = comfort</li> <li>3 = antilegionella</li> </ul> |         |         | X                  |
| CM 190    | Richtwaarde gewenste kamertemperatuur                                                                                                    | °C      | х       | Х                  |
| ו ממתנ    | Temperatuur van sanitair warmwaterboiler                                                                                                    | °C      | х       |                    |
| PM002     | Richtwaarde voor verwarmingstemperatuur                                                                                                    | °C      | X       |                    |
| FXXXX     | Softwareversie voor aangesloten CPU                                                                                                    |         | X       | X                  |
| Рхххх     | Parameterversie voor aangesloten CPU                                                                                                    |         | Х       | Х                  |

### Tab.19 Waarden beschikbaar (X) in submenu $H \square I$

| Parameter | Beschrijving           | сионо і | SMSO4-3<br>SMSO4-C |
|-----------|------------------------|---------|--------------------|
| F02.00    | Softwareversie H II I  | Х       | Х                  |
| P00.0 I   | Parameterversie H 17 1 | Х       | Х                  |

### 5.3.1 Regelaarcyclus

#### Tab.20 Lijst van statussen en substatussen

| Status                          | Substatus                                                                                                    |
|---------------------------------|----------------------------------------------------------------------------------------------------|
| <i>D</i> = rust                 | • D = systeem op stand-by                                                                                                    |
| /= warmtevraag (ketel start op) | <ul> <li><i>l</i> = antipendelcyclus ingeschakeld</li> <li><i>d</i> = afsluiter is open</li> <li><i>f</i> = ketelpomp of pomp voor sanitair warm water start op</li> </ul>    |
| $c^2$ = brander start op        | <ul> <li>I [] = opening van de rookgassenklep/stookoliekraan</li> <li>I = opening van de rookgasklep</li> <li>I 2 = brander start op</li> <li>I 4 = voorontsteking</li> </ul> |

| Status                                                               | Substatus                                                                                                    |
|----------------------------------------------------------------------|----------------------------------------------------------------------------------------------------|
| <i>∃</i> = ketel in de verwarmingsmodus                              | <ul> <li>3 () = nominale interne richtwaarde</li> <li>3 () = beperkte interne richtwaarde</li> <li>3 () = controle normaal vermogen</li> <li>3 () = temperatuurstabilisatietijd</li> </ul>                                                                                                    |
| <i>H</i> = ketel in de bereidingsmodus voor sani-<br>tair warm water | <ul> <li>3 () = nominale interne richtwaarde</li> <li>3 () = beperkte interne richtwaarde</li> <li>3 (2) = controle normaal vermogen</li> <li>3 (7) = temperatuurstabilisatietijd</li> </ul>                                                                                                    |
| S = uitschakeling van brander                                        | <ul> <li>・ イ ジ = brander uit</li> <li>・ イ ジ = sluiting van de afsluitklep</li> <li>・ イ ジ = sluiting van de rookgasklep</li> </ul>                                                                                                    |
| $\mathcal{B}$ = einde van de warmtevraag (ketel gaat<br>uit)         | <ul> <li><i>B D</i> = vertraging nadraaitijd van de ketelpomp of vertraging van het opstarten van de bijverwarming van sanitair warm water</li> <li><i>B I</i> = uitschakeling ketelpomp of sanitair warm water</li> <li><i>B 2</i> = sluiten van afsluiter</li> <li><i>B 3</i> = starten van antipendelcyclus</li> </ul> |
| 8 = stop                                                             | <ul> <li>D = wachten op het starten van de brander</li> <li>I = antipendelcyclus ingeschakeld</li> </ul>                                                                                                    |
| $\mathcal{G}$ = blokkering                                           | • X X = blokkeringscode XX                                                                                                    |

# 6 Bij storing

### 6.1 Storingsmeldingen

#### Afb.53

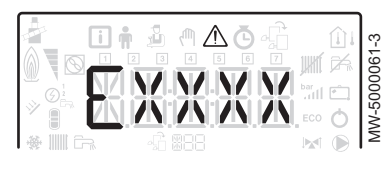

Afb.54

|          |    | MODE       |
|----------|----|------------|
|          |    |            |
| <u> </u> | MW | -5000060-3 |

Als het bedieningspaneel wordt gereset, kan het apparaat opnieuw worden opgestart.

De melding **RESET** verschijnt als een storingscode wordt gedetecteerd. Als u nadat het probleem is opgelost op de toets **RESET** drukt, worden de functies van het apparaat gereset en wordt de storing op deze manier gewist.

Als er meerdere storingen optreden, worden deze informatie-items achter elkaar weergegeven.

- Reset het bedieningspaneel door de toets RESET 3 seconden ingedrukt te houden als er een foutbericht wordt weergegeven. In de spaarstand voert het apparaat na een cv-cyclus geen sanitair warmwaterbereidingscyclus uit.
- 2. Geef de huidige bedrijfsstatus weer door kort op de toets ← te drukken.

#### 6.1.1 Storingscodes

Een storingscode is een tijdelijke status van de ketel, als gevolg van de detectie van een ketelanomalie. Het bedieningspaneel probeert een automatische herstart van de ketel totdat die aangaat.

Wanneer een van de volgende codes wordt weergegeven en de ketel niet automatisch kan opstarten, neemt u contact op met een competente en erkende technicus.

| Storings-<br>code | Storings-<br>code | Melding                                             | Beschrijving                                                                                                    |
|-------------------|-------------------|-----------------------------------------------------|----------------------------------------------------------------------------------------------------|
| H00.06            | B14               | RETOURVOELER<br>AFWEZIG<br>RETOURVOELER<br>GESLOTEN | <ul> <li>Retoursensor is niet aangesloten</li> <li>Controleer de bedrading tussen de centrale besturingsprint en de sensor.</li> <li>Controleer of de sensor goed gemonteerd is.</li> <li>Controleer de weerstandswaarde van de sensor.</li> <li>Vervang sensor indien nodig.</li> </ul>                            |
| H00.16            | B27               | SWW SENSOR<br>OPEN                                  | <ul> <li>Sensor voor sanitair warm water is niet aangesloten</li> <li>Controleer de bedrading tussen de centrale besturingsprint en de sensor.</li> <li>Controleer of de sensor goed gemonteerd is.</li> <li>Controleer de weerstandswaarde van de sensor.</li> <li>Vervang sensor indien nodig.</li> </ul>         |
| H00.17            | B27               | SWW SENSOR<br>GESLOTEN                              | <ul> <li>Sensor voor sanitair warm water is niet aangesloten</li> <li>Controleer de bedrading tussen de centrale besturingsprint en de sensor.</li> <li>Controleer of de sensor goed gemonteerd is.</li> <li>Controleer de weerstandswaarde van de sensor.</li> <li>Vervang sensor indien nodig.</li> </ul>         |
| H00.32            | B25               | BUITENSENSOR<br>OPEN                                | <ul> <li>Sensor voor buitentemperatuur is defect of niet aangesloten</li> <li>Controleer de bedrading tussen de centrale besturingsprint en de sensor.</li> <li>Controleer of de sensor goed gemonteerd is.</li> <li>Controleer de weerstandswaarde van de sensor.</li> <li>Vervang sensor indien nodig.</li> </ul> |
| H00.33            | B25               | BUITENSENSOR<br>GESLOTEN                            | <ul> <li>Sensor voor buitentemperatuur is defect of niet aangesloten</li> <li>Controleer de bedrading tussen de centrale besturingsprint en de sensor.</li> <li>Controleer of de sensor goed gemonteerd is.</li> <li>Controleer de weerstandswaarde van de sensor.</li> <li>Vervang sensor indien nodig.</li> </ul> |
| H02.03            |                   | STORING<br>CONFIGURATIE                             | Centrale besturingsprinteenheid vervangen: ketel niet geconfigureerd.<br>• Voer de functie 'Automatische detectie' uit.                                                                                                    |

#### Tab.21 Lijst van tijdelijke storingscodes

| Storings-<br>code | Storings-<br>code | Melding                                     | Beschrijving                                                                                                    |
|-------------------|-------------------|---------------------------------------------|----------------------------------------------------------------------------------------------------|
| H02.04            | B00               | STORING<br>INSTELLINGEN                     | <ul> <li>Verkeerde configuratie van de CPU-parameters van de centrale besturings-<br/>printeenheid</li> <li>Herstel de fabrieksinstellingen.</li> <li>Als de fout nog steeds aanwezig is: vervang de CPU-besturingsprint.</li> </ul>                                                                                                    |
| H02.05            | B18               | CSU                                         | <ul><li>Geheugenfout</li><li>Andere software (software-nummer of parameterversie niet in overeenstemming met het geheugen).</li></ul>                                                                                                    |
| H02.09            | B11               | GEDEELTELIJK<br>VERGRENDELING               | <ul> <li>BL Ingang op de klem van de centrale besturingsprinteenheid open</li> <li>Controleer het contact op de BL ingang.</li> <li>Controleer de bedrading.</li> <li>Controleer de parameter AP001.</li> </ul>                                                                                                    |
| H02.10            | B10               | TOTALE<br>VERGRENDELING                     | <ul> <li>BL Ingang op de klem van de centrale besturingsprinteenheid open</li> <li>Controleer het contact op de ingang BL.</li> <li>Controleer de bedrading.</li> <li>Controleer de parameter AP001.</li> </ul>                                                                                                    |
| H02.25            | B31               | ANODE DEFECT                                | <ul> <li>Titan Active System Kortsluiting of het circuit is onderbroken</li> <li>Controleer de verbindingskabel.</li> <li>Controleer of de anode niet intern is kortgesloten en niet is gebroken.</li> </ul>                                                                                                    |
| H02.26            | B12               | ROOKGASDRUK<br>SCHAKELAAR OPEN              | <ul> <li>Rookgassenpressostaat defect</li> <li>Als deze melding 5 keer wordt gegenereerd binnen de 24 uur, wordt het apparaat uitgezet en vergrendeld en verschijnt de code E30.</li> <li>Controleer de mate van vervuiling van het verwarmingslichaam en reinig het verwarmingslichaam.</li> <li>Controleer de afstelling van de brander en meet de verbranding.</li> <li>Controleer de afdichting van de rookgasleiding.</li> <li>Controleer de staat en de installatie van de rookgasleidingen.</li> </ul> |
| H02.27            | B04               | ROOKGASTEMPERA<br>TURR<br>WAARSCHUWING      | <ul> <li>Maximum rookgastemperatuur overschreden</li> <li>Als deze melding 5 keer wordt gegenereerd binnen de 24 uur, wordt het apparaat uitgezet en vergrendeld en verschijnt de code E31.</li> <li>Controleer de mate van vervuiling van het verwarmingslichaam en reinig het verwarmingslichaam.</li> <li>Controleer de afstelling van de brander en meet de verbranding.</li> </ul>                                                                                                    |
| H02.36            | B37               | FUNCTIONEEL<br>LOSGEMAAKT<br>APPARAAT       | <ul> <li>Geen communicatie tussen de centrale besturingsprinteenheid en de besturingsprint van het aanvullende circuit</li> <li>Controleer of de voedingskabel tussen de besturingsprints goed is aangesloten.</li> <li>Controleer of de <b>BUS</b>-kabel tussen de besturingsprints goed is aangesloten.</li> <li>Voer van een automatische detectie uit.</li> </ul>                                                                                                    |
| H02.37            | B38               | ONKRITISCH<br>LOSGEMAAKT<br>APPARAAT        | <ul> <li>Geen communicatie tussen de centrale besturingsprinteenheid en de besturingsprint van het aanvullende circuit</li> <li>Controleer of de voedingskabel tussen de besturingsprints goed is aangesloten.</li> <li>Controleer de aansluiting van de BUS-kabel en de besturingsprints.</li> <li>Voer van een automatische detectie uit.</li> </ul>                                                                                                    |
| H02.43            | B16               | ROOKGASDRUK<br>SCHAKELAAR NIET<br>ACTIVEERD | <ul><li>Brander start op zonder dat de drukschakelaar wordt geactiveerd</li><li>Controleer of de bedrading past bij de ketel.</li></ul>                                                                                                    |
| H02.45            | B39               | STORING CAN                                 | CAN storing.                                                                                                    |
| H02.46            | B40               | STORING CAN                                 | CAN storing.                                                                                                    |

| Storings-<br>code | Storings-<br>code | Melding     | Beschrijving                                                                                                    |
|-------------------|-------------------|-------------|----------------------------------------------------------------------------------------------------|
| H07.00            | B33               | BURNER FOUT | Geen ontstekingsvonk Controleer de ontstekingstrafo. Controleer de ontstekingselektroden. Controleer de hogspanningskabels. Controleer aarding. Branderautomaat defect Vervang de branderautomaat Geen vlamsignaal Controleer of de vlamdetectiecel goed uitgelijnd is. Lucht in het stookoliecircuit Controleer de goede staat van de vlamdetectiecel. Controleer op rookgasrecirculatie. Er is wel een vlam, maar het vlamsignaal is zwak Controleer of de vlamdetectiecel goed uitgelijnd is. Controleer of de vlamdetectiecel goed uitgelijnd is. Controleer of de stookoliekraan open is. Controleer de goede staat van de vlamdetectiecel. Controleer op rookgasrecirculatie. Er is wel een vlam, maar het vlamsignaal is zwak Controleer de plaatsing en de staat van de verbrandingskop. Controleer de stookolietoevoer. Controleer de ontstekingselektrode. Controleer de bedrading van de ontstekingselektrode. Controleer aarding. |

#### 6.1.2 Foutcodes

Als nog steeds een storingscode verschijnt na meerdere automatische opstartpogingen, schakelt de ketel over op de storingsmodus.

De ketel gaat pas weer verder in de normale werking als de oorzaak van de storing door de installateur is verholpen.

Als resultaat van:

- een handmatige reset,
- een reset door een servicemelding.

Als een van de volgende codes wordt weergegeven en de ketel niet automatisch herstart, moet een servicetechnicus erbij geroepen worden.

Tab.22 Lijst van storingscodes

| Storing-<br>code | Storings-<br>code | Melding                   | Beschrijving                                                                                                    |
|------------------|-------------------|---------------------------|----------------------------------------------------------------------------------------------------|
| E00.00           | E33               | VERTREKSENSOR<br>OPEN     | <ul> <li>Circuit van ketelaanvoersensor onderbroken</li> <li>Verkeerde sensoraansluiting: <ul> <li>Controleer de bekabeling tussen de besturingsprint CPU en de sensor.</li> <li>Controleer of de sensor goed gemonteerd is.</li> </ul> </li> <li>Defecte sensor: <ul> <li>Controleer de weerstandswaarde van de sensor.</li> <li>Vervang sensor indien nodig.</li> </ul> </li> </ul>                    |
| E00.01           | E32               | VERTREKSENSOR<br>GESLOTEN | <ul> <li>Verbinding met de aanvoersensor van de ketel kortgesloten</li> <li>Verkeerde sensoraansluiting: <ul> <li>Controleer de bedrading tussen de centrale besturingsprint en de sensor.</li> <li>Controleer of de sensor goed gemonteerd is.</li> </ul> </li> <li>Defecte sensor: <ul> <li>Controleer de weerstandswaarde van de sensor.</li> <li>Vervang sensor indien nodig.</li> </ul> </li> </ul> |
| E01.04           | E36               | GEB VLAMVERLIES           | <ul> <li>Geen vlamsignaal</li> <li>Lucht in het stookoliecircuit.</li> <li>Controleer of de stookoliekraan open is.</li> <li>Controleer de goede staat van de vlamdetectiecel.</li> <li>Controleer op rookgasrecirculatie.</li> </ul>                                                                                                    |
| E01.12           | E35               | RETURN HOGER<br>DAN VERTR | Retourtemperatuur gedurende 5 minuten hoger dan de aanvoertemperatuur<br>• Controleer het hydraulische circuit van de ketel.                                                                                                    |

| Storing-<br>code | Storings-<br>code | Melding                                             | Beschrijving                                                                                                    |
|------------------|-------------------|-----------------------------------------------------|----------------------------------------------------------------------------------------------------|
| E02.13           | E39               | VERGRENDELING<br>INGANG                             | <ul> <li>Invoer BL open.</li> <li>Controleer de bedrading.</li> <li>Controleer de component die op het contact is aangesloten BL.</li> </ul>                                                                                                    |
| E02.15           | E50               | CSU UITWENDIG<br>TIMEOUT                            | <ul><li>Geheugenleesfout of geheugeninvoerfout.</li><li>Herstel de fabrieksinstellingen.</li><li>Als de fout nog steeds aanwezig is: vervang de CPU-besturingsprint.</li></ul>                                                                                                    |
| E02.28           | E30               | ROOKGASDRUK<br>SCHAKELAAR FOUT                      | <ul> <li>De rookgasdrukschakelaar is 5 keer in 24 uur geopend geweest</li> <li>Controleer de mate van vervuiling van het verwarmingslichaam: reinig het verwarmingslichaam.</li> <li>Controleer de afstelling van de brander.</li> <li>Controleer de afdichting van de rookgasleiding.</li> <li>Controleer de algemene staat van de rookgassen.</li> </ul> |
| E02.29           | E31               | ROOKGASTEMPERA<br>TURR FOUT                         | De maximum rookgastemperatuur is 5 keer in 24 uur overschreden<br>• Controleer de vuilgraad van het verwarmingslichaam.<br>• Controleer de afstelling van de brander en meet de verbranding.                                                                                                    |
| E02.41           | E44               | ROOKGASTEMPERA<br>TURR<br>AANGESLOTEN               | Aanwezigheid van een rookgasdrukschakelaar<br>• Controleer of de bedrading past bij de ketel.                                                                                                    |
| E02.42           | E40               | ROOKGASTEMPERA<br>TURR<br>AANGESLOTEN               | Aanwezigheid van een rookgassenthermostaat<br>• Controleer of de bedrading past bij de ketel.                                                                                                    |
| E02.44           | E34               | FOUT<br>ROOKGASDRUK<br>SCHAKELAAR NIET<br>ACTIVEERD | Rookgasthermostaat niet geïnstalleerd.                                                                                                    |

#### 6.1.3 Alarmcodes

Een alarmcode is een tijdelijke status van de ketel, als gevolg van de detectie van een anomalie. Als een alarmcode blijft bestaan na meerdere automatische opstartpogingen, gaat de ketel in de storingsmodus.

Wanneer een van de volgende codes wordt weergegeven en de ketel niet automatisch kan opstarten, neemt u contact op met een competente en erkende technicus.

#### Tab.23 Lijst van alarmcodes

| Storings-<br>code | Storings-<br>code | Melding     | Beschrijving    |
|-------------------|-------------------|-------------|-----------------|
| A02.18            | A255              | STORING OBD | Interne storing |

6 Bij storing

6 Bij storing

# © Copyright

Alle technische en technologische informatie in deze handleiding, evenals door ons ter beschikking gestelde tekeningen en technische beschrijvingen, blijven ons eigendom en mogen zonder onze toestemming niet worden vermenigvuldigd. Wijzigingen voorbehouden.

# CE

PART OF BDR THERMEA

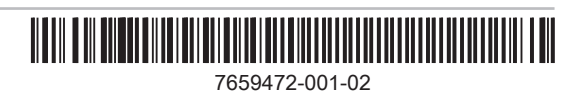